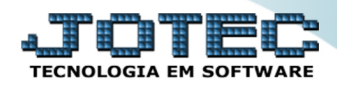

## NOTA FISCAL COMPLEMENTAR DE IMPOSTOS FMEMICOIM

Explicação: Quando é emitida uma Nota Fiscal Eletrônica e é verificado após sua emissão que faltam valores, de impostos, o sistema disponibiliza a Nota Fiscal Complementar de impostos – Nesta rotina o sistema listará todos os produtos da Nota Fiscal, possibilitando alterar os valores de IPI, ICMS e ICMS-ST (Substituição Tributária), com a emissão de um novo arquivo XML complementar e opção de transmissão do complemento (um novo pedido complementar é criado automaticamente). Permite também que seja adicionada uma nova mensagem na Nota Fiscal Complementar.

## • Nota Fiscal Complementar de Impostos

> Para realizar essa emissão, acesse o módulo: *Faturamento*.

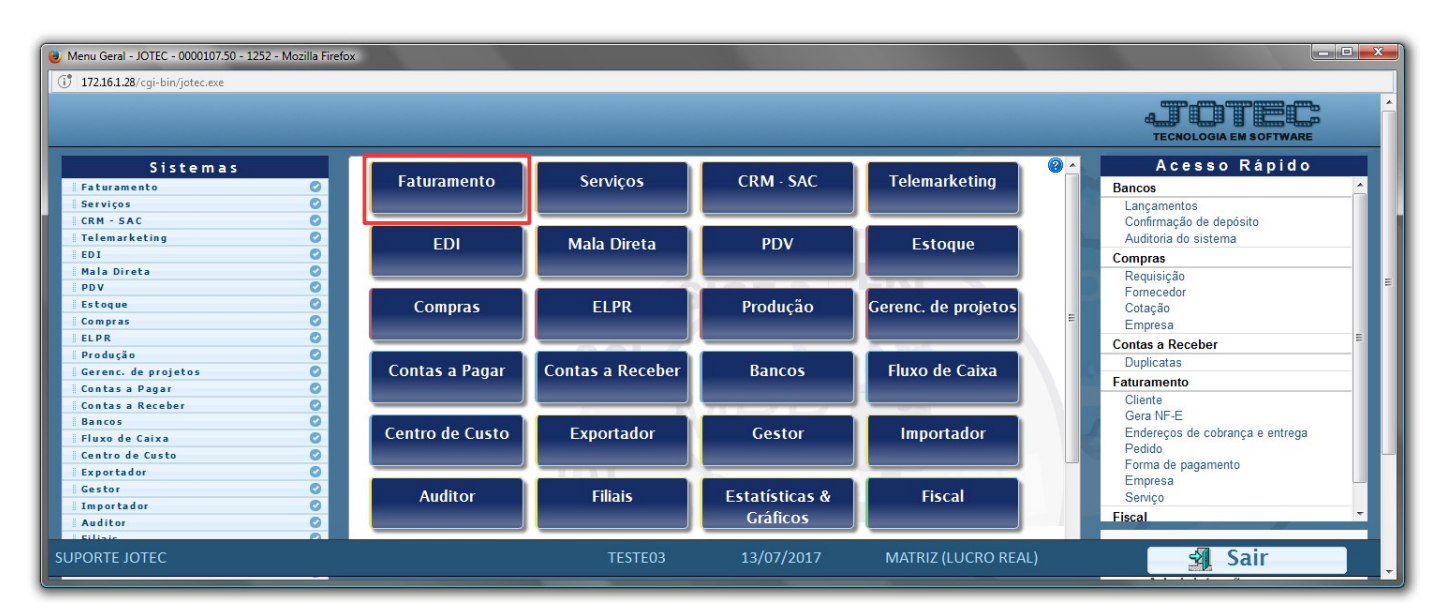

Em seguida, acesse: *Atualização > Gera NF Complementar*.

| Menu do Faturamento - JOTEC - jtfmme01 - 0000056.50 - Mozilla Firefox                                                                                                    |                                            |                                                                                                    |                                      |                                   |                                        |                                                    |                                                                                                    |           |
|----------------------------------------------------------------------------------------------------|--------------------------------------------|----------------------------------------------------------------------------------------------------|--------------------------------------|-----------------------------------|----------------------------------------|----------------------------------------------------|----------------------------------------------------------------------------------------------------|-----------|
|                                                                                                    |                                            |                                                                                                    |                                      |                                   |                                        |                                                    |                                                                                                    |           |
| Sistemas                                                                                                    | <u>A</u> rquivo                            | A <u>t</u> ualização                                                                                                    | <u>C</u> onsulta                     | R <u>e</u> latório                | Estatisticas vendas                    | Geradores                                          | FA                                                                                                    | TURAMENTO |
| Serviços     O       CRM - SAC     O       Telemarketing     O       EDI     O       Mala Direta     O       PDV     O       Estoque     O       Compras     O       El np     O | Ge<br>Gera<br>Gera<br>Gera<br>Gera<br>Gera | Gera     Diversos       Gera pedidos     Atualizacao de pedido       Gera pedido a partir do item     Aferição de peso       Gera atualiza cliente x produto     Atualiza estoque reserva       Gera NF-E     Cancelamento e exclusão de notas fiscal       Gera NF centre     Condensa duplicatas       Gera NF complementar     Verificação de pedido |                                      |                                   |                                        | notas fiscais                                      | Aferição de cargas únicas<br>Libera vendas com cartão<br>Visualiza XML<br>EDI<br>EXCLUSÕES<br>Exclusão pedido período |           |
| <ul> <li>Suporte eletrônico</li> <li>Treinamento</li> <li>Melhorando sua empresa</li> </ul>                                                                                      |                                            |                                                                                                    | L-Clie<br>P-Pe<br>N-Nota<br>V-Altera | entes<br>dido<br>Fiscal<br>pedido | M-Emite<br>I-Emite<br>O-Cond<br>U-Cons | te pedido<br>duplicata<br>ensa Dupl.<br>sulta Nota | Q-Estoque reserva<br>D-Produto p/cliente<br>X-Extrato pedido<br>F-Menu Inicial                                        |           |
| SUPORTE JOTEC                                                                                                    |                                            |                                                                                                    | TE                                   | STE03                             | 13/07/2017                             | MATRIZ (L                                          | LUCRO REAL)                                                                                                    |           |

> Na tela que será aberta informe o *numero da nota* a ser complementada e clique no *binóculo*:

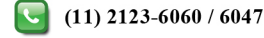

| 😻 Gera NF complementar - JOTEC - JTFMAE37 - 0000029.50 | - Mozilla Firefox            |          |
|--------------------------------------------------------|------------------------------|----------|
| (i) 172.16.1.28/cgi-bin/jtfmae37.exe                   |                              |          |
|                                                        | C 🗛 🕺                        | <u>^</u> |
|                                                        |                              | E        |
| <u>C-Calculo</u>   <u>G-Grava</u>   <u>N-Gera NE-e</u> |                              |          |
| Nº fiscal                                              | 000002 Série Emissão Nº ped. |          |
| Cliente                                                |                              |          |
| Chave NF-e                                             | Protocolo                    |          |
| Natureza de operação                                   | COMPLEMENTO DE IMPOSTOS      |          |
|                                                        |                              | <b>T</b> |

Selecione o(s) (1) Produto(s), o(s) (2) Imposto(s) a ser complementado e clique em (3) Cálculo.

| U Gera NF complementar - JOTEC - JTFMAE37 - 0000029.50 - Mozilla Firefox |                                                                                                    |                             |                                                                    |                   |                      |                     |   |  |
|--------------------------------------------------------------------------|----------------------------------------------------------------------------------------------------|-----------------------------|--------------------------------------------------------------------|-------------------|----------------------|---------------------|---|--|
| 172.16.1.28/cgi-bin/jtfmae3                                              | 7.exe                                                                                                    |                             |                                                                    |                   |                      |                     |   |  |
|                                                                          |                                                                                                    |                             |                                                                    |                   |                      |                     |   |  |
| <u>C-Cálculo</u>   <u>G-Gra</u>                                          | va   <u>N-Gera NF-e</u>                                                                                                    |                             |                                                                    |                   |                      |                     |   |  |
| 3                                                                        | Nº fiscal                                                                                                    | 000002 Série 001            | Emissão (11/08/201                                                 | 6 Nº ped.         | 0000004/01           |                     |   |  |
|                                                                          | Cliente                                                                                                    | 000001 NF-E EMITIDA EN      | A AMBIENTE DE HOMOL                                                | DGACAO - SE       |                      |                     | E |  |
|                                                                          | Chave NF-e                                                                                                    | 3516086908066100017055001   | 10000000 Protocolo                                                 | 135160005         | 5331407              |                     |   |  |
|                                                                          | Natureza de operação                                                                                                    | 5101 COMPLEMENTO I          | DE IMPOSTOS                                                        |                   |                      |                     |   |  |
|                                                                          | - Tipo                                                                                                    |                             |                                                                    |                   |                      |                     |   |  |
|                                                                          | Complemento de la complemento de la complemen | de impostos 🛛 🔘 Complemento | de valores                                                         | Total IP          | I 0,00               |                     |   |  |
|                                                                          | Mensagem                                                                                                    | Incluir mo<br>na not        | Incluir mensagens para que saiam<br>na nota fiscal, se necessário. |                   |                      |                     |   |  |
| Produto                                                                  | IPI ICMS                                                                                                    | ICMS Su 2 IPI Compl.        | BC ICMS Compl. AL I                                                | CMS Compl. VL ICM | AS Compl. ICMS Subst | Trib.C Total Compl. |   |  |
| PR001RV                                                                  | 1 18,0000                                                                                                    | 10,00                       | 0,00                                                               | 18,00             | 0,00000              | 0,00000 0,00        | • |  |

Depois disso, basta conferir os valores totais, clicar em (4) Grava, para que seja gerado o pedido referente ao complemento. Para gerar a nota fiscal clique em (5) Gera NF-e.

| 🜏 Gera NF complementar - JOTEC         | - JTFMAE37 - 00                            | 000029.50 - Mozilla Firefo | x                      |                 |                |                           |                    |              | - 🗆 🗙    |
|----------------------------------------|--------------------------------------------|----------------------------|------------------------|-----------------|----------------|---------------------------|--------------------|--------------|----------|
| (1) 172.16.1.28/cgi-bin/jtfmae37.e     | xe                                         |                            |                        |                 |                |                           |                    |              |          |
|                                        | $\square$ M $\bigcirc$ $\bigcirc$ <b>A</b> |                            |                        |                 |                |                           |                    |              | <u>^</u> |
| <u>C-Cálculo</u>   <u>G-Grava</u><br>4 | l <u>N-Gera NF-</u><br>N <sup>C</sup> 5    |                            | Série 001 En           | nissão (11/08/2 | 016 Nº pe      | d. (0000004/0             | 1                  |              | E        |
|                                        | Cliente                                    | 000001                     | NF-E EMITIDA EM AME    | BIENTE DE HOMO  | DLOGACAO - SE  |                           |                    |              |          |
|                                        | Chave NF-e                                 | 351608690806               | 61000170550010000      | 000 Protocol    | o (1351)       | 60005331407               |                    |              |          |
|                                        | Natureza de op                             | peração 5101               | COMPLEMENTO DE IM      | POSTOS          |                |                           |                    |              |          |
|                                        | Tipo     Comple                            | emento de impostos 🤇       | ) Complemento de v     | valores         | To             | tal IPI                   | 10,00              |              |          |
|                                        | Mensagem                                   | Nota fiscal compleme       | entar referente a nota | a fiscal 000002 |                | tal ICMS Subst. Ti<br>tal | rib. 0,00<br>10,00 |              |          |
| Produto                                | IPI                                        | ICMS ICMS Subst.           | Ti IPI Compl. BC       | CICMS Compl. A  | AL ICMS Compl. | VL ICMS Compl.            | ICMS Subst.Trib.C  | Total Compl. |          |
| PR001RV                                |                                            | 18,00000                   | 10,00                  | 0,00            | 18,00          | 0,00000                   | 0,00000            | 10,00        | -        |

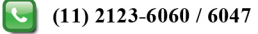

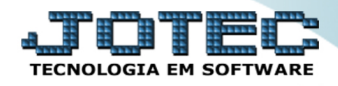

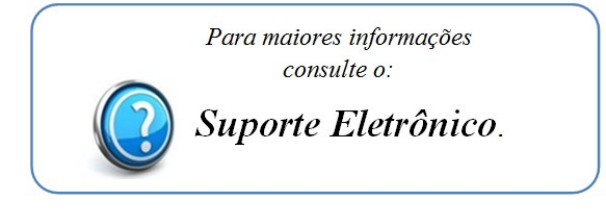

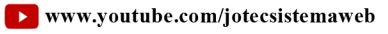

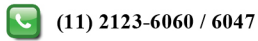